# Trouver une base de données

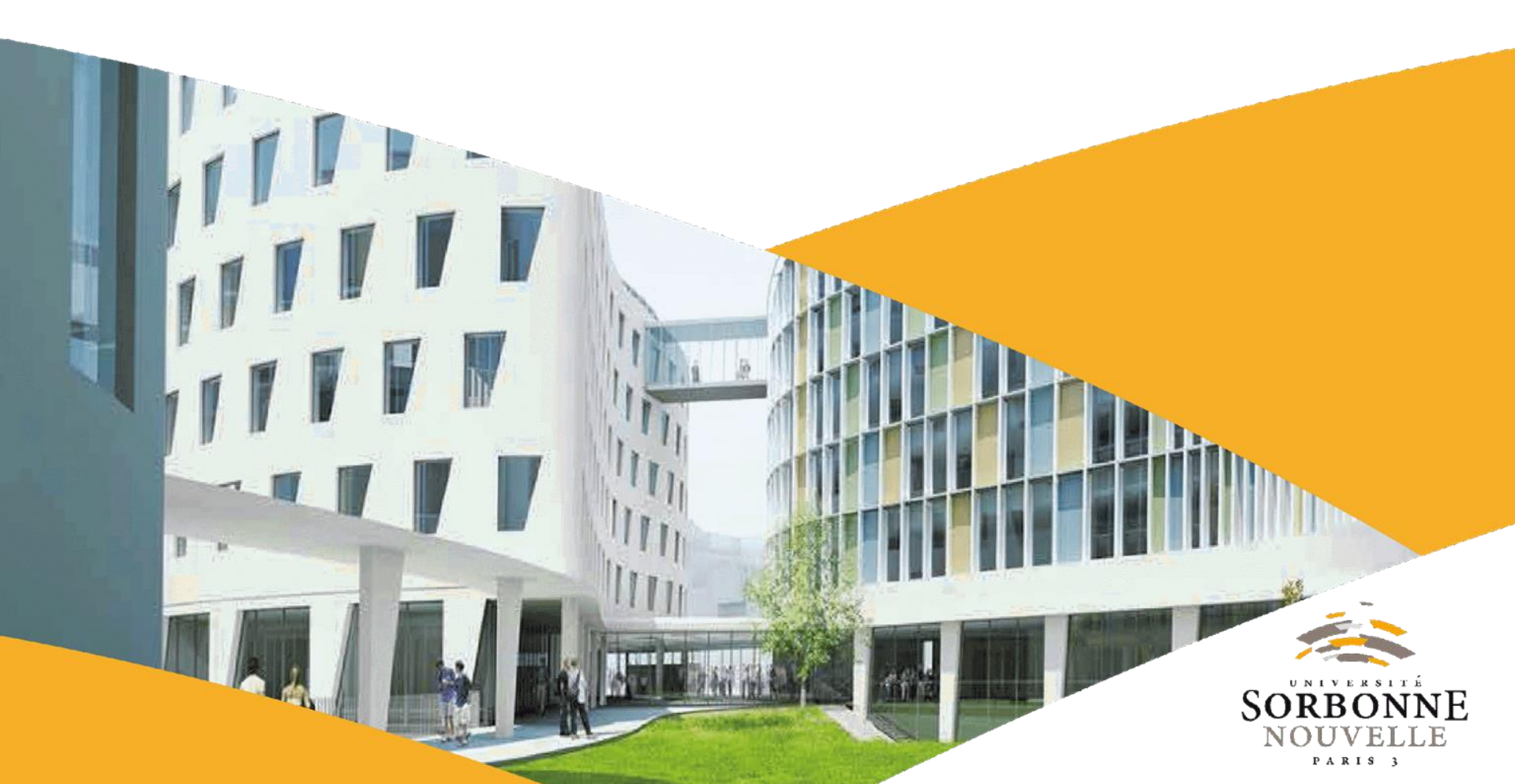

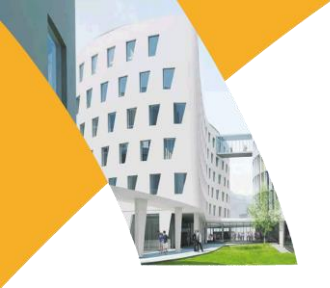

### Virtuose+

Virtuose+ est un portail documentaire, associant à la fois le catalogue des ressources physiques (livres, périodiques, thèses, DVD, etc.) et l'accès aux ressources électroniques via les bases de données.

La BU est abonnée à environ **180 bases de données** dans lesquelles se trouvent **des milliers d'articles**.

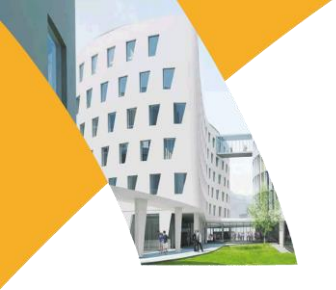

# Sommaire

- 1. S'identifier
- 2. Chercher une base de données dont on connaît le nom
  - a) La base de données apparaît dans les premiers résultats
  - b) La base de données n'apparaît pas dans les premiers résultats
- 3. Chercher une base de données dont on ne connaît pas le nom

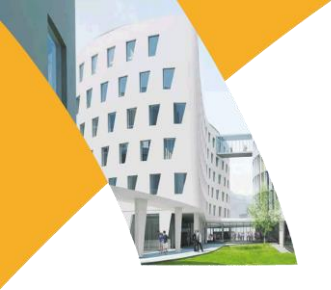

## Virtuose +

#### 1. S'identifier

Rendez-vous sur la page d'accueil de Virtuose + (<u>http://www.dbu.univ-paris3.fr/</u>), puis identifiez-vous **avec votre compte iSorbonne** 

sur la page d'accueil en vous connectant à votre compte lecteur :

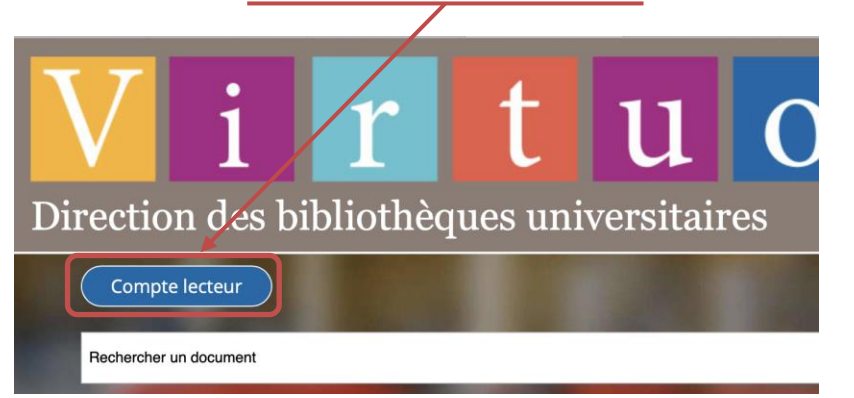

après avoir lancé votre recherche sur le catalogue:

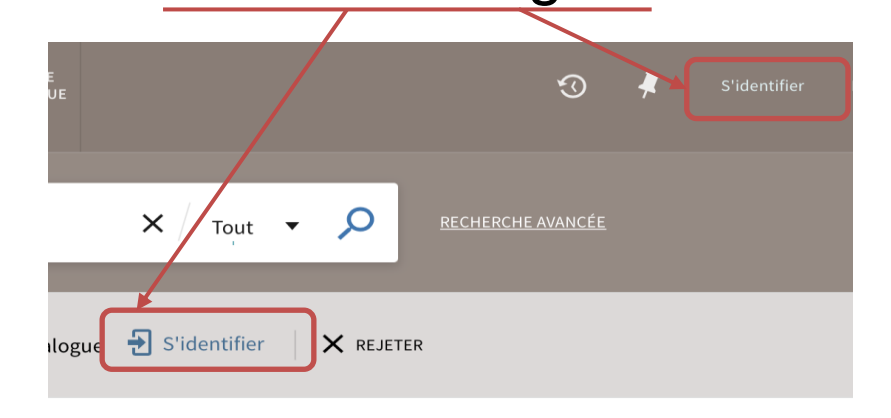

**Open Access** 

X Tout -

GUIDE DE

Explore

Accède

Consulte

pour déc

fondame

- 2. Chercher une base de données dont on connaît le nom
  - a) La base apparaît dans les premiers résultats

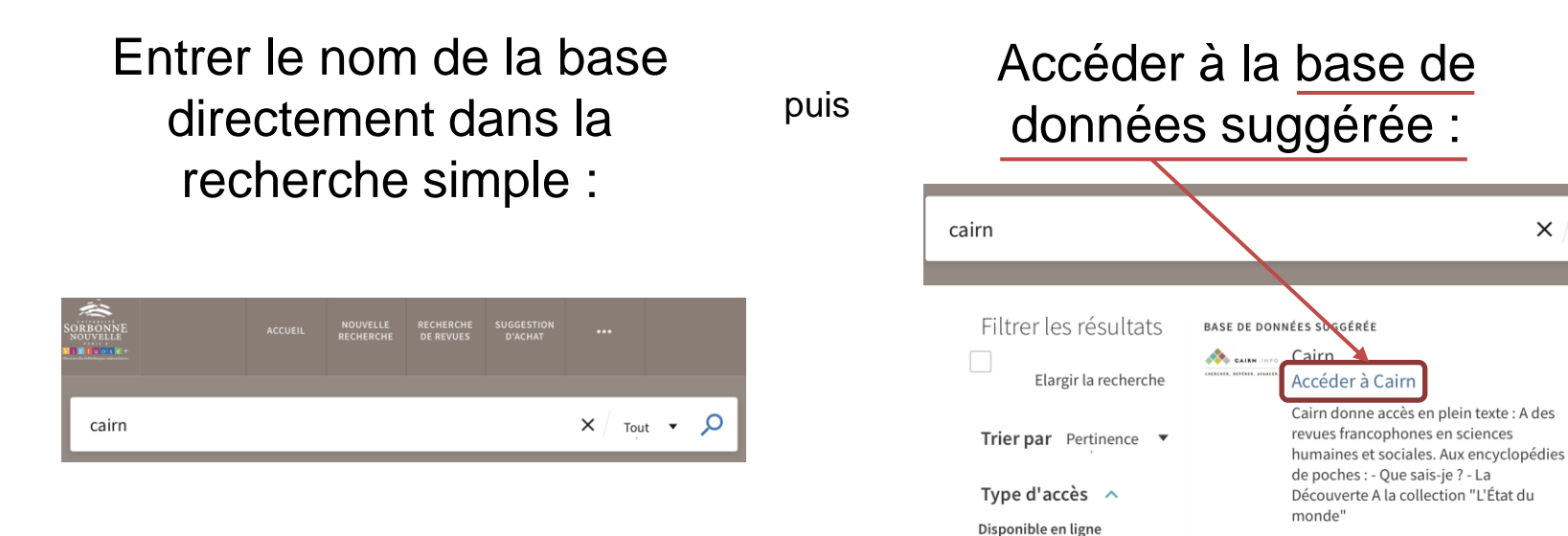

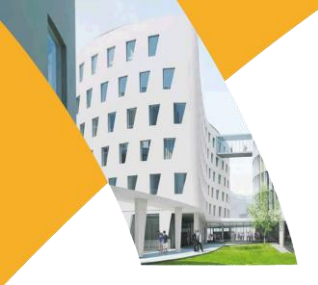

#### b) La base n'apparaît pas dans les premiers résultats

Si, après une recherche simple, la base de données n'est pas suggérée et n'apparaît pas dans les premiers résultats de recherche :

| mla                                            |                                                                     | $\mathbf{X} \mid Tout$ | •  | Q | <u>RE</u> | <u>CHERCI</u> | <u>HE AVANCÉ</u> |
|------------------------------------------------|---------------------------------------------------------------------|------------------------|----|---|-----------|---------------|------------------|
| Filtrer les résultats                          | 0 sélectionné PAGE 1 93 379 Résultats 🦨 Enregistrer la requête      |                        |    |   |           | Ŧ             | •••              |
| Elargir la recherche                           | ARTICLE / plusieurs sources existent. tout voir                     |                        |    | S |           | *             |                  |
| Trier par Pertinence <b>•</b>                  | Pfeil, Fred<br>College English, 1 January 1982, Vol.44(1), pp.25-34 |                        |    |   |           |               |                  |
| Type d'accès 🔺                                 | ♂ Disponible en ligne >                                             |                        |    |   |           |               |                  |
| Disponible en ligne                            |                                                                     |                        |    |   |           |               |                  |
| Open Access                                    | ARTICLE                                                             |                        | 5* | 5 |           | *             | •••              |
| Exemplaire(s) physique(s)<br>à la bibliothèque | MLA<br>Harris, Wendell V.<br>Change, 1 June 1975, Vol.7(5), pp.6-7  |                        |    |   |           |               |                  |

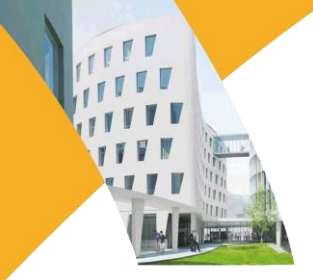

#### b) La base n'apparaît pas dans les premiers résultats

Dans ce cas, il faut utiliser les filtres pour la faire apparaître.

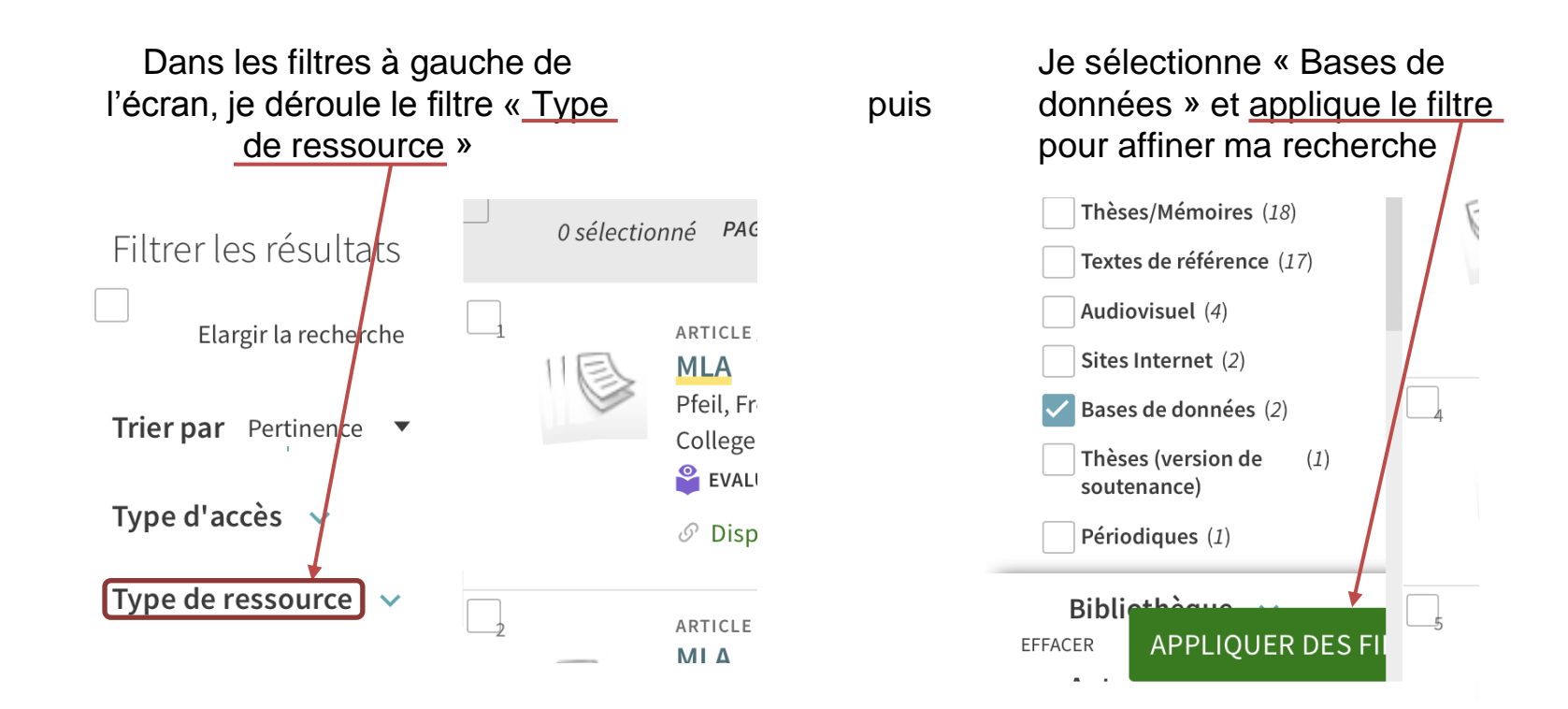

# 3. Chercher une base de données dont on ne connaît pas le nom

Je me réfère aux listes des bases de données mises à disposition des usagers par la Direction des Bibliothèques Universitaires (<u>https://www.dbu.univ-paris3.fr/images/DBU/documents\_upload/REL\_avec\_liens\_vfinale\_titre.pdf</u>), disponible sur la page <u>https://www.dbu.univ-paris3.fr/services-dbu/services-en-ligne</u>

| Nom de la ressource                               | Description                                                                                                    | Thématique                            |  |
|---------------------------------------------------|----------------------------------------------------------------------------------------------------|---------------------------------------|--|
| Academic Search Premier                           | Base de données pluridisciplinaire indexant 17863<br>revues académiques, dont 4658 en texte intégral<br>partiel et 3885 revues par des pairs, majoritairement<br>en anglais                                                                                                    | Pluridisciplinaire                    |  |
| Acta Sanctorum (Chadwyck)                         | Base de données de sources primaires sur les sociétés<br>et les cultures de l'Europe paléochrétienne et<br>médiévale. Contient les 68 volumes publiés en 1643 ;<br>intègre la <i>Bibliotheca Hagiographica</i> (numéros de<br>référence latins pour la classification des textes<br>hagiographiques)                    | Religion<br>Catholicisme              |  |
| African American Experience [The American Mosaic] | Base de données consacrée à l'histoire et à la culture<br>des communautés afro-américaines. Plus de 80<br>articles de revues, 1000 biographies, 8000 sources<br>primaires et secondaires : récits d'esclaves, discours,<br>affaires judiciaires, citations, publicités & statistiques<br>; 1500 photos, cartes & images | Sciences sociales<br>Histoire<br>Arts |  |
| Allgemeines Künstlerlexikon                       | Encyclopédie biobibliographique et historique<br>d'Artistes mondiaux                                                                                                    | Art                                   |  |

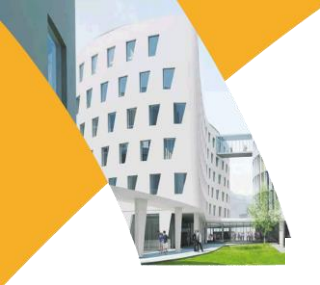

### www.sorbonne-nouvelle.fr

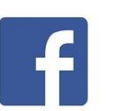

Université Sorbonne Nouvelle

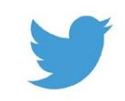

@Sorbonne\_Nvelle

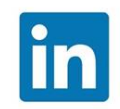

**Université Sorbonne Nouvelle** 

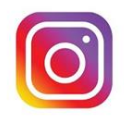

universitesorbonnenouvelle

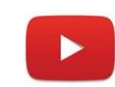

**Université Sorbonne Nouvelle**